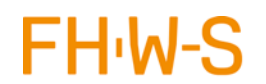

### Inhaltsverzeichnis

| 1. | Deutsch | . 2 |
|----|---------|-----|
|    |         |     |
| 2. | English | . 5 |

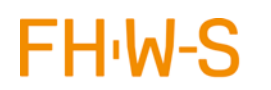

Hochschule für angewandte Wissenschaften Würzburg-Schweinfurt

# Anleitung DFNVC Telefonkonferenzen

### 1. Deutsch

Das Personal der FHWS kann über den DFNVC-Webkonferenzendienst Telefonkonferenzen abhalten.

Hierzu können im eigenen DFN-Profil parallel mehrere Telefon-Konferenzen-Profile gleichzeitig angelegt werden. Anschließend muss dem betroffenen Teilnehmerkreis (bis zu 50 Personen) nur noch die Tel.Nr. mitgeteilt werden und kann sofort genutzt werden.

Anleitungen und Dokumentationen zu DFN-Konferenzen finden Sie unter folgendem Link:

https://www.conf.dfn.de/anleitungen-und-dokumentation/dfnconf-portal/

Für eine Telefonkonferenz (TelKo) sind folgende Schritte notwendig:

- 1. Der Zugang erfolgt über folgende Webseite: https://webconf.vc.dfn.de/
- 2. Anmeldung über DFN-AAI

| DFNVC Webkonferenzen<br>Anmeldung für Veranstalter |  |
|----------------------------------------------------|--|
| E-Mail-Adresse:                                    |  |
| Haben Sie Ihr Kennwort vergessen?                  |  |
| Anmeldung über DFN-AAI                             |  |

FH<sub>'</sub>W-S

Hochschule für angewandte Wissenschaften Würzburg-Schweinfurt

3. Hochschule auswählen

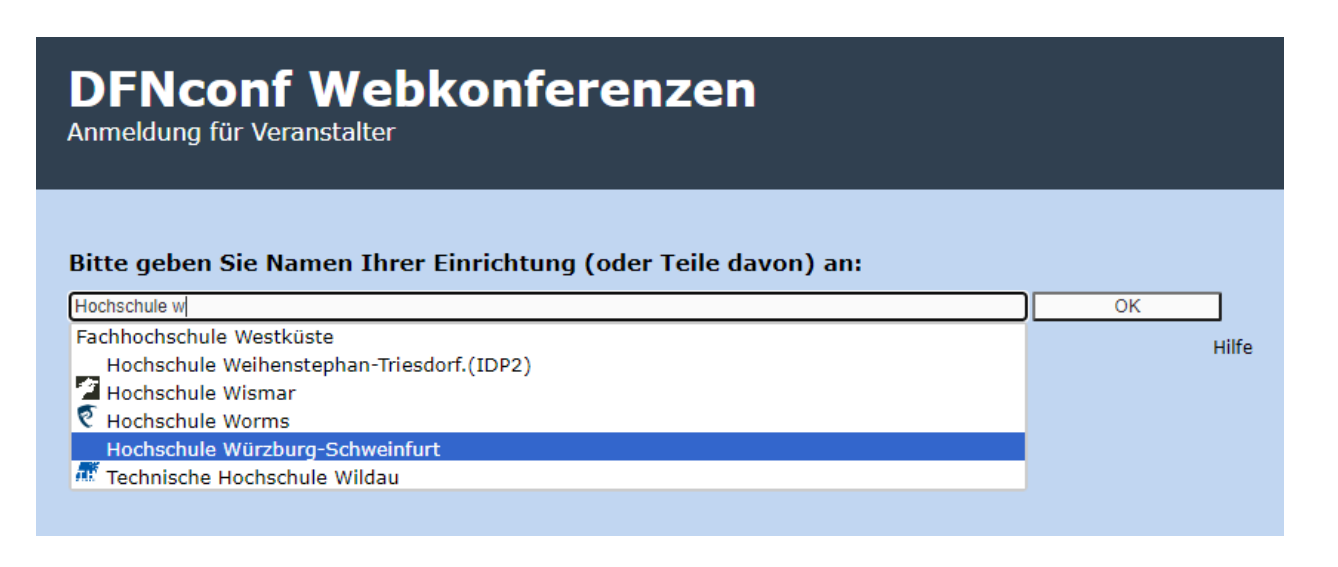

#### 4. Mit persönlichen FHWS-Zugangsdaten anmelden

| FH <sup>·</sup> W-S                                                                                                    |  |  |  |  |
|----------------------------------------------------------------------------------------------------|--|--|--|--|
| Hochschule<br>für angewandte Wissenschaften<br>Würzburg-Schweinfurt                                                                                                    |  |  |  |  |
| Passwort vergessen? Hilfe benötigt?                                                                                                    |  |  |  |  |
| Sie sind dabei auf diesen Dienst zuzugreifen:<br>DFNconf Webkonferenzen                                                                                                    |  |  |  |  |
| Beschreibung dieses Dienstes:<br>Service-Provider für den Webkonferenz-Dienst des DFN. Hinweise zum<br>AAI-Login und zu den verwendeten Attributen finden Sie unter<br>https://www.conf.dfn.de/webkonferenzen/aai-login/aai-login-fuer-<br>mitarbeiter/                                                                                                    |  |  |  |  |
| Benutzername FHWS-User (wie Email: z.B. amaier)                                                                                                    |  |  |  |  |
| Passwort                                                                                                    |  |  |  |  |
| Zustimmung der Datenfreigabe für diesen Service anzeigen                                                                                                    |  |  |  |  |
| Anmeldung                                                                                                    |  |  |  |  |
| Missbrauch verhindern<br>Aus Sicherheitsgründen empfehlen wir Ihnen, dieses Browserfenster nach<br>dem Besuch unserer Seiten zu schließen und nicht für das weitere Surfen<br>im Internet zu verwenden. Dieser Hinweis gilt insbesondere dann, wenn<br>Sie unsere Seiten von einem öffentlichen Ort aus nutzen (z.B. PC-Pool,<br>Bibliothek oder Internet-Café). |  |  |  |  |

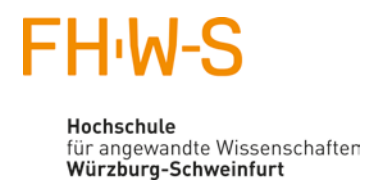

5. Menü "Mein Profil" -> "Meine Audioprofile" -> "Neues Profil" anlegen

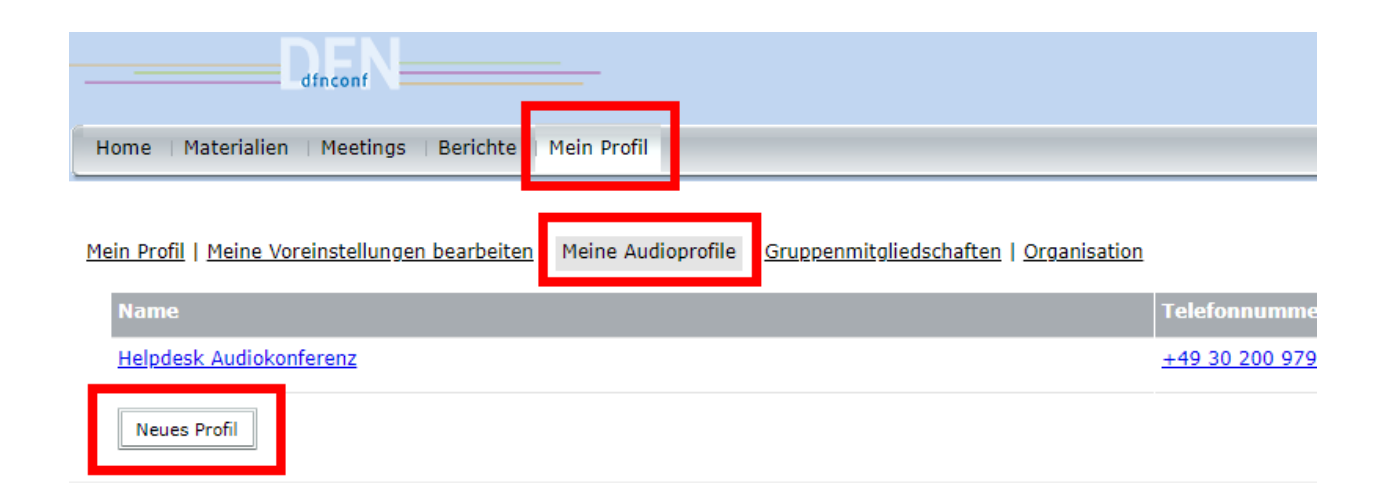

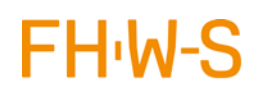

Hochschule für angewandte Wissenschaften Würzburg-Schweinfurt

# Instruction DFNVC Telefonkonferenzen

#### 2. English

The FHWS staff may hold conference calls over the DFNVC Web conferencing service.

For this purpose, several telephone conference profiles can be created in parallel in your own DFN profile. Then the group of participants concerned (up to 50 people) only needs to give the phone number. and can be used immediately.

Instructions and documentation for DFN conferences can be found under the following link:

https://www.conf.dfn.de/anleitungen-und-dokumentation/dfnconf-portal/

The following steps are necessary for a telephone conference:

- 1. Access via the following website: https://webconf.vc.dfn.de/
- 2. Registration via DFN-AAI

| L<br>Ar | <b>FNVC Web</b><br>nmeldung für Veranstalte | konferenzen |
|---------|---------------------------------------------|-------------|
| E-      | Mail-Adresse:                               |             |
| Ha      | ben Sie Ihr Kennwort vergessen?             |             |
| -       |                                             |             |
|         | Anmeidung über DFN-AAI                      | <u>IITE</u> |

FH<sub>'</sub>W-S

Hochschule für angewandte Wissenschaften Würzburg-Schweinfurt

3. Select university

## DENCONF Webkonferenzen Anmeldung für Veranstalter Bitte geben Sie Namen Ihrer Einrichtung (oder Teile davon) an: Hochschule w Fachhochschule Westküste Hochschule Weihenstephan-Triesdorf.(IDP2) Hochschule Wimsr Hochschule Würzburg-Schweinfurt Technische Hochschule Wildau

#### 4. Log in with your personal FHWS access data

| FH <sub>'</sub> W                                                                                                    | -S                                                       |  |  |  |  |
|----------------------------------------------------------------------------------------------------|----------------------------------------------------------|--|--|--|--|
| Hochschule<br>für angewan<br>Würzburg-S                                                                                                    | dte Wissenschaften<br><b>chweinfurt</b>                  |  |  |  |  |
| Passwort vergessen? Hilfe benötigt?                                                                                                    |                                                          |  |  |  |  |
| Sie sind dabei auf diesen Dienst zuzugreifen:<br>DFNconf Webkonferenzen                                                                                                    |                                                          |  |  |  |  |
| Beschreibung dieses Dienstes:<br>Service-Provider für den Webkonferenz-Dienst des DFN. Hinweise zum<br>AAI-Login und zu den verwendeten Attributen finden Sie unter<br>https://www.conf.dfn.de/webkonferenzen/aai-login/aai-login-fuer-<br>mitarbeiter/                                                                                                    |                                                          |  |  |  |  |
| Benutzername                                                                                                    | FHWS-User (wie Email: z.B. amaier)                       |  |  |  |  |
| Passwort                                                                                                    |                                                          |  |  |  |  |
| Zustimmung                                                                                                    | Zustimmung der Datenfreigabe für diesen Service anzeigen |  |  |  |  |
|                                                                                                    | Anmeldung                                                |  |  |  |  |
| <b>Missbrauch verhindern</b><br>Aus Sicherheitsgründen empfehlen wir Ihnen, dieses Browserfenster nach<br>dem Besuch unserer Seiten zu schließen und nicht für das weitere Surfen<br>im Internet zu verwenden. Dieser Hinweis gilt insbesondere dann, wenn<br>Sie unsere Seiten von einem öffentlichen Ort aus nutzen (z.B. PC-Pool,<br>Bibliothek oder Internet-Café). |                                                          |  |  |  |  |

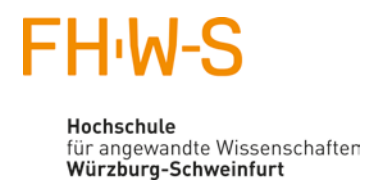

5. Menu "Mein Profil" -> "Meine Audioprofile" -> "Neues Profil" anlegen

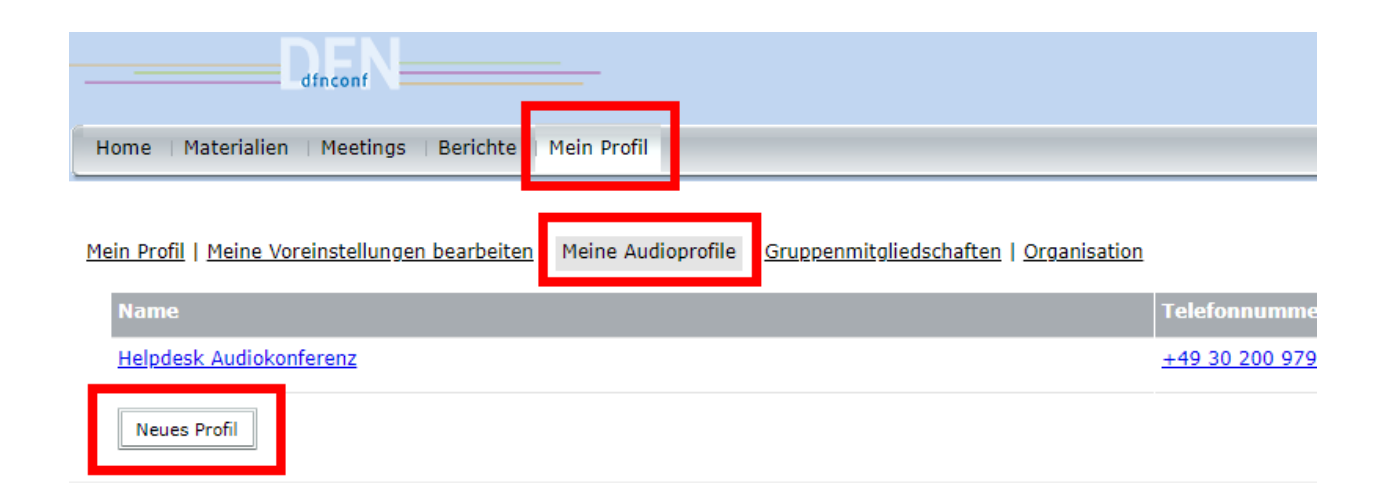